# คำแนะนำการใช้ต้นแบบหนังสือ

## ความต้องการพื้นฐาน(Software Prerequiresite)

- Microsoft Office รุ่น 97 ขึ้นไป
- ระบบปฏิบัติการค่าย Microsoft windows 95 ขึ้นไป

### วัตถุประสงค์(Purpose)

เพื่อให้เจ้าหน้าที่ในสำนักงานสาธารณสุขจังหวัดอุบลราชธานี ส่วนงานสารบรรณ สามารถ นำเอาด้นแบบหนังสือราชการ(Document Templates) ไปประยุกต์กับการทำหนังสือราชการต่างๆ ในงานสารบรรณ

# ประเภทแบบหนังสือราชการที่จัดทำขึ้น(Formal Document Type) ทั้งหมด 10 ประเภท ดังนี้

- 1. แบบข่าว
- 2. แบบข้อบังคับ
- 3. แบบคำสั่ง
- 4. แบบประกาศ
- 5. แบบระเบียบ
- แบบหนังสือประทับตรา
- 7. แบบหนังสือภายนอก
- 8. แบบหนังสือภายใน
- 9. แบบหนังสือรับรอง
- 10. แบบแถลงการณ์

# วิธีการติดตั้ง(Installation)

- ตั้งชื่อโฟลเดอร์ใหม่ ชื่อ FormalDocument ที่ไดร์ฟ C
- จากนั้น แตก(Unzip) ไฟล์ที่ชื่อ FormalDocument.zip ออก โดยกำหนดโฟล์เดอร์ปลาย ทางไปที่โฟลเดอร์ ข้อ 1.
- หลังจากนั้นให้คัดลอกไฟล์ที่แตกออกมาทั้งหมดจากโฟลเดอร์ FormalDocument ไปยังโฟลเดอร์ที่เก็บต้นแบบเอกสารของโปรแกรม Microsoft Office ดังนี้
   3.1 กรณีเครื่องของผู้ใช้ ใช้ระบบปฏิบัติการ Windows XP หรือ 2000 ขึ้นไป

ให้คัดถอกไฟถ์ไปที่ เส้นทาง C:\Documents and Settings\<mark>ชื่อเครื่องคอมพิวเตอร์ของ</mark>

#### ผู้ใช้\Application Data\Microsoft\Templates

ตัวอย่าง

สมมุติว่าเครื่องผู้ใช้ ชื่อ Pavilion ดังนั้นการคัดถอกไฟล์ไปยังปลายทาง ต้องเป็น

ดังนี้

C:\Documents and Settings\Pavilion\Application Data\Microsoft\Templates

เป็นต้น

### วิธีการใช้งาน(Usage)

- 1. เปิดโปรแกรม Microsoft Office
- จากนั้น กรณี Microsoft Office รุ่น 97 ให้เลือกคำสั่ง แฟ้ม จากนั้น เลือกคำสั่ง New...
  หรือ สร้าง...
  - 2.1 เลือกแท็บ General หรือ ทั่วไป
  - 2.2 เลือกแบบหนังสือราชการที่ต้องการ
  - 2.3 ส่วนของตัวเลือก **สร้างใหม่**
  - 2.4 ให้เลือก **เอกสาร**
  - 2.5 คลิกปุ่ม **OK** หรือ **ตกลง**
- 3. กรณี Microsoft Office รุ่น XP หรือ 2000 ขึ้นไป
  - 3.1 คลิกที่เมนูแฟ้ม เลือกคำสั่ง สร้าง...
  - 3.2 จะปรากฏแท็บของการสร้างเอกสารใหม่ด้านขวามือของโปรแกรม ดังรูป

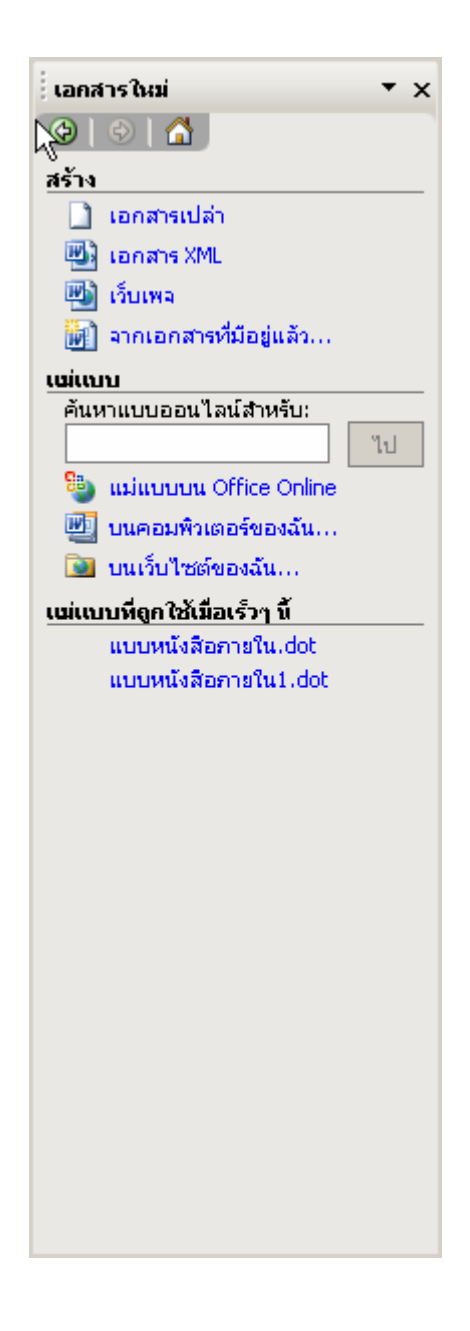

- 3.2 จากนั้นเลือก รายการ บนคอมพิวเตอร์ของฉัน...
- 3.3 หลังจากนั้นจะปรากฏ กล่องโต้ตอบ ดังรูปข้างล่าง

| tuit                                                                         | ເນນ                       |                             |                             | N                        |                                | ×                 |  |  |  |  |  |  |
|------------------------------------------------------------------------------|---------------------------|-----------------------------|-----------------------------|--------------------------|--------------------------------|-------------------|--|--|--|--|--|--|
| ทั่วไป จดหมายและโทรสาร จดหมายเวียน บันทักช่วยจำ รายงาน สิ่งพิมพ์ เอกสารอื่นๆ |                           |                             |                             |                          |                                |                   |  |  |  |  |  |  |
|                                                                              | 201<br>เอกสารเปล่า        | ເອກສາร XML                  | <b>ชีว</b> ี<br>เว็บเพล     | แบบข้อ<br>มังคับ.dot     | แสดงตัวอย่าง -                 |                   |  |  |  |  |  |  |
|                                                                              | ເມນນາກ.dot                | ເບນຄຳສໍ້v.dot               | ແນນ<br>ແນນ<br>ແຄລงการณ์.dot | เบบ<br>แบบ<br>ประกาศ.dot | ไม่มีการเ                      | เสดงตัวอย่าง      |  |  |  |  |  |  |
|                                                                              | ເບບ<br>ແບບ<br>ຣະເນີຍາມdot | เบบหนังสือ<br>ประพับตรว.dot | เบบหนังสือ<br>ยายนอย.dot    | เบบหนังสือ<br>ถายใน.dot  |                                |                   |  |  |  |  |  |  |
|                                                                              |                           |                             |                             |                          | สร้างใหม่<br>● เอก <u>ส</u> าร | C ແ <u>ມ່</u> ແນນ |  |  |  |  |  |  |
| ແມ່ແບບບu Office Online                                                       |                           |                             |                             |                          | ตกลง                           | ยกเลิก            |  |  |  |  |  |  |

- 3.4 จากนั้นเลือกแบบหนังสือราชการที่ต้องการ
- 3.5 แล้วดูที่ตัวเลือก **สร้างใหม่** ให้เลือกคลิก เอกสาร จากนั้นคลิกปุ่มคำสั่ง ตกลง
- 3.6 โปรแกรม Microsoft Word จะสร้างใฟล์เอกสารให้ คังรูปข้างล่าง

| 5/<br>ที่ เดลิกและ พิมพ์เลขที่หนังสือส่งที่นี้]<br>หี เดิมพ์ที่อยู่ส่วนราชการเจ้าของหนังสือที่นี้]<br>[เพิมพ์ที่อยู่ส่วนราชการเจ้าของหนังสือที่นี้]<br>[เดลิกและ พิมพ์วัน/เพื่อน/ปีที่ออกหนังสือที่นี้] |        |                                                                                                    |
|----------------------------------------------------------------------------------------------------|--------|----------------------------------------------------------------------------------------------------|
| เรื่อง (คลิกและพิมพ์ชื่อเรื่องหนังสือที่นี้]                                                                                                    |        |                                                                                                    |
| <mark>เรียน</mark> (คลิกและ พิมพ์ชื่อทำแหน่งหัวหน้าส่วนราชการที่ หนังสือส่งถึงที่นี้]                                                                                                    | Ì      | ุ∕ี จ๊อสิงห์ย(J1): ลารปนก็สี่ขึ้นต่อยื่นอยู่รับ<br>สำนะหมู่}วับหนัสใจ                                                              |
| ้<br>อ้างถึง (เคลิกและพิมพ์เลขที่และ วันที่ของ หนังสือ ราชการที่อ้างถึงที่นี้]                                                                                                    | 1      | / ซื้อสรงรัญ(12): สำไม่มีคงได้สินสี่สองสินไม่<br>สมตั้ว                                                                            |
| สิ่งที่ส่งมาด้วย ดูลิกและ พิมพ์ รายละ เอียดสิ่งที่ส่งมาด้วยที่นี้                                                                                                    | s<br>J | , "ข้อสรงพ์ป[J3]: สำไม่มีสิ่งสี่สรมหรับแม่สือ<br>สิโปสอต์ร                                                                         |
| (ภาคการป)                                                                                                    | s<br>S | (ชังสังห์ธุ(14)) กระราชสายหนุ 200201<br>ปฏรรรฐญาษิสามมากระราชสาย<br>มากรับสิน ๆ มาร์โอเลยสายรู้ได้การ<br>หังการเป็น ๆ มาร์โอเลยสาย |
| (คลิกและ พิมพ์คำลงท้ายที่นี้)                                                                                                    |        |                                                                                                    |

 3.7 ซึ่งผู้ใช้สามารถนำ Mouse ไปคลิกที่ข้อความที่อยู่ในเครื่องหมาย "[......]" ก็จะ ปรากฏกรอบ(Frame) ล้อมรอบ ตัวชี้ (Cursor) ดังรูปข้างล่าง

|                                                                        |                                                                                        |                                                                   | l                                                               |
|------------------------------------------------------------------------|----------------------------------------------------------------------------------------|-------------------------------------------------------------------|-----------------------------------------------------------------|
| 77 (ตอกและ มิมพ์แองที่ หนังสือส่งที่นี่)                               | (พิมพ์ชื่อส่วนราชการเจ้าของหนังสือที่นี้)<br>เพิมพ์ชื่อส่วนราชการเจ้าของหนังสือที่นี้1 |                                                                   |                                                                 |
| ក្រតិការ                                                               | เละพิมพ์วัน/เดือน/ปีที่ออก หนังสือที่นี้]                                              |                                                                   |                                                                 |
| เรื่อง (กลิกและพิมพ์ชื่อเรื่องหนังสือที่นี้)                           |                                                                                        |                                                                   |                                                                 |
| เ<br>เรียน[ชาลิกและพิมพ์ชื่อทำแหน่งหัวหน้าส่วนราชการที่ หนั            | 1                                                                                      | ข้อสองรัก(J1): รารทิดก็สีขึ้นส่งขึ้นอยู่รับ<br>สำนะห่อปูรับหน้อใจ |                                                                 |
| <mark>ต้างถึง</mark> [คลิกและพิมพ์เลขที่และ วันที่ของ หนังสือ ราชการที | ้อ้างถึงที่นี้]                                                                        | 1                                                                 | ข้อสิกทัน(J2): อำไปสิทธิภิณชีวิณริณใน<br>สมสิ่ว                 |
| สิ่งที่ส่งมาค้วย ตลิกและพิมพ์รายละเอียดสิ่งที่ส่งมาค้วย                |                                                                                        | s<br>J                                                            | ข้อสารรัก(13): อำนัติทั่งที่สระหว่อมเมือ<br>นั้นโลยทั่ง         |
| (ภาคเหตุ)                                                              |                                                                                        |                                                                   |                                                                 |
| (การความประสงค์)                                                       |                                                                                        |                                                                   |                                                                 |
|                                                                        |                                                                                        | 1                                                                 | ข้อสังพัท(14): การรางสายสายสาย<br>ปกรรมสี่งานสาย โล้างสายสายสาย |
| (ภาคสรุป)                                                              | ·······                                                                                | 1                                                                 | บรรพัฒปิณา # บรรพัฒนาสมารณ์รูปสับดำกร<br>ทำบรรอบสำร 2 บรรพัด    |
| ໂຄລີກແລະ                                                               | พิมพ์กำลงท้ายที่นี้]                                                                   |                                                                   |                                                                 |

3.8 จากนั้นผู้ใช้สามารถพิมพ์รายละเอียด ที่สอดคล้องกับกรอบที่เลือกตามความ เหมาะสม

Let's enjoy it. ;-)